## PASSO-A-PASSO FORMULÁRIO CRESCIMENTO HORIZONTAL 2024

1º Acesso o site <u>https://servidor.curitiba.pr.gov.br/</u> e faça o login com cpf e senha.

2º Clique em CRESCIMENTO HORIZONTAL 2024 conforme imagem abaixo:

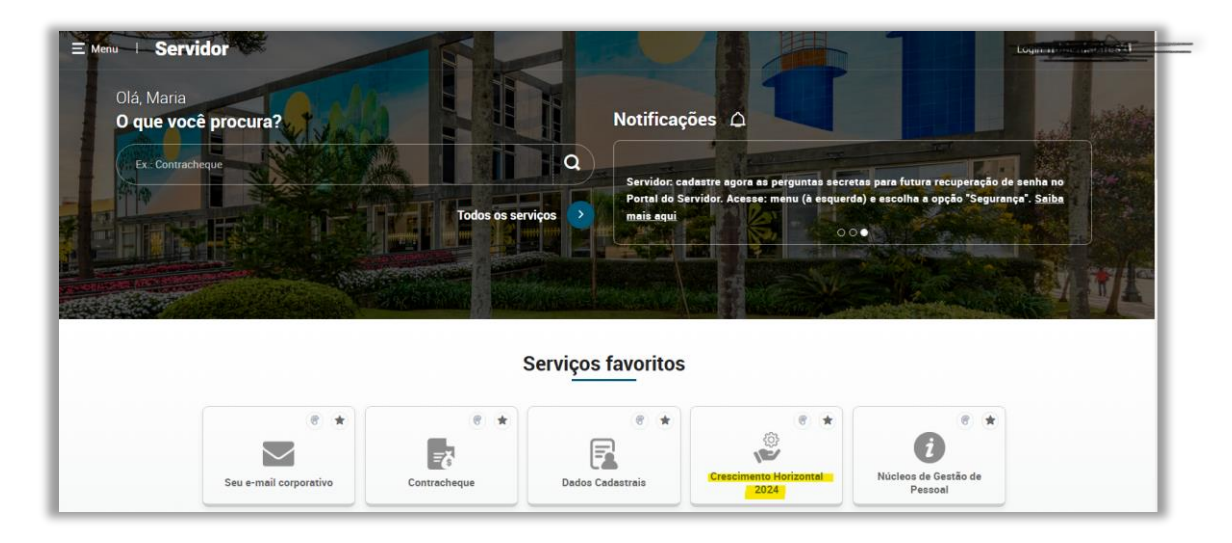

3º Na tela a seguir, clique em LINK DIRETO:

| Cre        | scimento Horizontal 2024                                                                                                    |            |
|------------|----------------------------------------------------------------------------------------------------|------------|
| Link diret | o 🦉                                                                                                    | Favorito 🖒 |
|            | Servidor, o Resultado Preliminar dos Servidores Contemplados e a Listagem Geral de                                                                          |            |
|            | <b>Classificação Preliminar</b> do Crescimento Horizontal 2024 estão disponíveis para<br>consulta (exceto para os servidores do cargo de Guarda Municipal). |            |
|            | Clique no link direto e em Publicações do Procedimento, para acessar o documento conforme o seu cargo.                                                      |            |

4º Em seguida, clique em consulta de procedimentos, no menu esquerdo.

| ← PORTAL RH                  |                                                              |
|------------------------------|--------------------------------------------------------------|
| Consulta e Cadastro de Itens | Meus Procedimentos > Consulta Procedimentos                  |
| Relatório de Itens           |                                                              |
| Publicações do Procedimento  | Filtrar                                                      |
| Consulta de Procedimentos    | Procedimento Ano Situação<br>Selecione V Selecione Selecione |

## 5º Em consulta de procedimentos, você clicará em VISUALIZAR, abaixo do campo formulário:

| leus Procedimento                                                | s > Co                   | onsu | lta Pro   | cedime               | ntos                  |                             |                   |
|------------------------------------------------------------------|--------------------------|------|-----------|----------------------|-----------------------|-----------------------------|-------------------|
| Filtrar<br>Procedimento<br>Selecione                             | • An                     | 0    |           | Situaçã<br>Sele      | o<br>cione ~ Limper O | Filtr                       | ar Q              |
| Consulta dos Procediment                                         | OS<br>Número<br>Concurso | Ano  | Inscrição | Data de<br>Inscrição | Situação da Inscrição | Comprovante<br>de Inscrição | Formulário        |
| CRESCIMENTO HORIZONTAL -<br>2024 - PROFISSIONAL DO<br>MAGISTÉRIO | 5                        | 2024 | 4222      | 06/08/2024           | Inscrito              | Imprimir                    | <u>Visualizar</u> |

6º Assim que clicar, a página irá carregar, role a pagina para baixo até a opção IMPRIMIR, no canto direito da tela:

| 5. Participação em Conselho de Escola ou CMEL      |       |               |               |             |                |         |
|----------------------------------------------------|-------|---------------|---------------|-------------|----------------|---------|
| Participação em Conselho de Escola ou CMEI         | 1,0   | 3,0           | 0             | 0,0         | 0              | 0,0     |
|                                                    | TOTAL | QUADRO B = \$ | SOMATÓRIA DO  | S PONTOS (N | láximo 8 pts)  | 0       |
|                                                    |       |               |               |             |                |         |
|                                                    |       |               |               |             |                |         |
| QUADRO C - INASSIDUIDADE                           |       |               |               |             |                |         |
| FALTAS NO PERÍODO                                  |       |               | Pontuação     | Limite de   | Quantidade     | Total o |
|                                                    |       |               | unitária      | pontos      | apresentada    | ponto   |
| 1. Valor de Dedução (número de faltas no período)  |       |               |               |             |                |         |
| Valor de Dedução (número de faltas no período)     |       |               | -1,0          | -3,0        | 0              | 0,0     |
|                                                    | то    | TAL QUADRO    | c = dedução d | OS PONTOS ( | Máximo -3 pts) | 0,0     |
|                                                    |       |               |               |             |                |         |
|                                                    |       |               |               |             |                |         |
| PONTUAÇÃO PRELIMINAR                               |       |               |               |             |                |         |
| (QUADRO A + QUADRO B) - QUADRO C (Máximo 20,0 pts) |       |               |               |             | 0,0            | )       |
|                                                    |       |               |               |             |                |         |
|                                                    |       |               |               |             |                |         |

7º Ao clicar em imprimir, irá encaminhar a uma nova página, nesta, clique em IMPRIMIR novamente:

|                     |                                                         | $\langle -$                             |                               |        |                       |
|---------------------|---------------------------------------------------------|-----------------------------------------|-------------------------------|--------|-----------------------|
| CURITIBA            | PREFEITURA MUNIC<br>FORMULÁRIO DO CRES<br>LEI MUNICIPAL | CIPAL DE C<br>CIMENTO H<br>N.º 16.202/2 | URITIBA<br>IORIZONTAL<br>2023 |        |                       |
| SERVIDOR:           |                                                         |                                         |                               |        |                       |
| MATRÍCULA:          |                                                         |                                         |                               |        |                       |
| CARGO:              | PROFISSIONAL DO MAGISTERIO                              |                                         |                               |        |                       |
| ENTIDADE E LOTAÇÃO: | PMC / SME                                               |                                         |                               |        |                       |
| UNIDADE:            |                                                         |                                         |                               |        |                       |
| INSCRIÇÃO:          |                                                         |                                         |                               |        |                       |
|                     | COMPROVANTE APÓS VA                                     | LIDAÇÃ                                  | 0                             |        |                       |
|                     | QUADRO A - TÍTULOS DE QUALIFICAÇ                        | ÃO PROFIS                               | SIONAL                        |        |                       |
| TÍTULOS DE QUALIFI  | CAÇÃO PROFISSIONAL                                      | Carga<br>Horária                        | Tipo de<br>Participação       | Válido | Pontuação<br>Unitária |

8º Na tela de impressão, altere a impresso para SALVAR EM PDF:

| CUMINA LEI MUNIC                                                                                                    | IUNICIPAL<br>RESCIME | DE CURITIB/<br>NTO HORIZO<br>5.202/2023 | A<br>NTAL |                       |
|----------------------------------------------------------------------------------------------------|----------------------|-----------------------------------------|-----------|-----------------------|
| SERVIDOR:                                                                                                    |                      |                                         |           |                       |
| MATRICULA:                                                                                                    |                      |                                         |           |                       |
| CARGO: PROFISSIONAL DO MAGISTERIO                                                                                                    |                      |                                         |           |                       |
| ENTIDADE E LOTAÇÃO: EMC./ SME                                                                                                    |                      |                                         |           |                       |
| UNIDADE:                                                                                                    |                      |                                         |           |                       |
| INSCRIÇÃO: 4222                                                                                                    |                      |                                         |           |                       |
| COMPROVANTE AP                                                                                                    | ÓS VALI              | IDAÇÃO                                  |           |                       |
| QUADRO A - TÍTULOS DE QUALIF                                                                                                    | CAÇÃO PI             | ROFISSIONAL                             |           |                       |
| TÍTULOS DE QUALIFICAÇÃO PROFISSIONAL                                                                                                    | Carga<br>Horária     | Tipo de<br>Participação                 | Válido    | Pontuação<br>Unitária |
| 1. Cursos e/ou eventos, realizados por meio da Prefeitura<br>Municipal de Curitiba, compatíveis com o cargo                                                  |                      |                                         |           |                       |
| a) Cursos ou eventos com carga horária de 4h                                                                                                    |                      |                                         |           |                       |
| CURSOS DIVERSOS - 2909 MANHA SEMANA CULTURAL SHOW COM A<br>BANDA MUV (PARTICIPANTE)                                                                          | 4                    | PARTICIPANTE                            | SIM       | 0,5                   |
| CURSOS DIVERSOS - SEMANA DE ESTUDOS PEDAGOGICOS 2016 EM CEI<br>PROFESSOR ULISSES FALCAO VIEIRA NRECIC (PARTICIPANTE)                                         | 4                    | PARTICIPANTE                            | SIM       | 0,5                   |
| CURSOS DIVERSOS - SEMANA DE ESTUDOS PEDAGOGICOS 2022 -<br>SEGMENTO UNIDADE EDUCACIONAL - ESCOLA MUNICIPAL CEI<br>PROFESSOR ULISSES FALCAO VIEIRA - NRE CIC ( | 4                    | PARTICIPANTE                            | SIM       | 0,5                   |
| EVENTO - 053 ESPETACULO RABISCOS O RASCUNHO DE UMA SOCIEDAD<br>2608 MANHA (PARTICIPANTE)                                                                     | 4                    | PARTICIPANTE                            | SIM       | 0,5                   |
| EVENTO - 0565HOW COM A BANDA MAIS BONITA DA CIDADE 2808 MANHA<br>(PARTICIPANTE)                                                                              | 4                    | PARTICIPANTE                            | SIM       | 0,5                   |
| MINICURSO - NRE SF 3007 TARDE MEIO AMBIENTE EF (PARTICIPANTE)                                                                                                | 4                    | PARTICIPANTE                            | SIM       | 0,5                   |
| SEMANA - 0702 M CICSENZ SEP 2017 A MPORTANCIA DA FORMACAO<br>DOCENTE E AS TRANSFORMACOES DA SOCIEDADE CONTEMPORANEA<br>(PARTICIPANTE)                        | 4                    | PARTICIPANTE                            | SIM       | 0,5                   |
| SIMPÓSIO - 2012 SEP SME COMUNICACAO E LIDERANCA EM SALA DE AU<br>23MANHA (PARTICIPANTE)                                                                      | A 4                  | PARTICIPANTE                            | SIM       | 0,5                   |
| b) Cursos ou eventos com carga horária de 5h a 20h                                                                                                    |                      |                                         |           | 0,0                   |
| c) Cursos ou eventos com carga horária de 21h a 40h                                                                                                    |                      |                                         |           | 0,0                   |
| d) Cursos ou eventos com carga horária de 41h a 80h                                                                                                    |                      |                                         |           |                       |
| CURSOS DIVERSOS - EMUSI 2019 ENCONTRO DE MUSICA DA RME<br>(PARTICIPANTE)                                                                                     | 60                   | PARTICIPANTE                            | SIM       | 2,0                   |
| CURSOS DIVERSOS - FLAUTA DOCE E PERCUSSAO METODOLOGIAS<br>PRATICAS EM EDUCACAO MUSICAL (PARTICIPANTE)                                                        | 72                   | PARTICIPANTE                            | SIM       | 2,0                   |
| CURSOS DIVERSOS - PROPOSTAS PEDAGOGICAS PARA PROJETOS DE<br>MUSICA NA RME (PARTICIPANTE)                                                                     | 48                   | PARTICIPANTE                            | SIM       | 2,0                   |
| CURSOS DIVERSOS - VEREDAS FORMATIVAS ONLINE PRTICAS MUSICAIS<br>PARA PROJETOS DE MSICA (PARTICIPANTE)                                                        | 64                   | PARTICIPANTE                            | SIM       | 2,0                   |
| e) Cursos ou eventos com carga horária de 81h a 120h                                                                                                    |                      |                                         |           | 0,0                   |
| f) Cursos ou eventos com carga horária acima de 120h                                                                                                    |                      |                                         |           | 0,0                   |
| 2. Cursos elou eventos, realizados sem apoio ou custeio da<br>Prefeitura Municipal de Curitiba, compatíveis com o cargo                                      |                      |                                         |           |                       |
| a) Cursos ou eventos com carga horária de 4h                                                                                                    |                      |                                         |           | 0,0                   |
| b) Cursos ou eventos com carga horária de 5h a 20h                                                                                                    |                      |                                         |           | 0,0                   |
| c) Cursos ou eventos com carga horária de 21h a 40h                                                                                                    |                      |                                         |           | 0,0                   |
| d) Cursos ou eventos com carga horária de 41h a 80h                                                                                                    |                      |                                         |           | 0,0                   |
| e) Cursos ou eventos com carga horária de 81h a 120h                                                                                                    |                      |                                         |           | 0,0                   |

9º Envie este documento em PDF para (41) 99737-2120 e solicite ajuda no recurso.